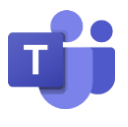

## Kommunikation über Chats

Für die Kommunikation mit einzelnen Personen oder auch kleinen Gruppen bietet sich der Chat an. Hierüber können Textnachrichten versendet und in der iPad-App auch Audio- und Videochats gestartet werden.

- 1. Über das Register am linken oder unteren Bildschirmrand in den Bereich Chats wechseln
- 2. Einen neuen Chat mit dem Symbol  $\square$  starten
- 3. Den (oder bei mehreren die) Empfänger über die Leiste angeben.
- 4. Textnachricht über die untere Leiste eingeben und mit dem Pfeil absenden (erscheint auf dem iPad erst nach eingabe der Textnachricht) >>

Statt einer Textnachricht können auf dem iPad über diesen Bereich auch Audio- und Videochats gestartet werden. Dazu alternativ zur Textnachricht im oberen Bereich das entsprechende Symbol zum Start der Nachricht auswählen.

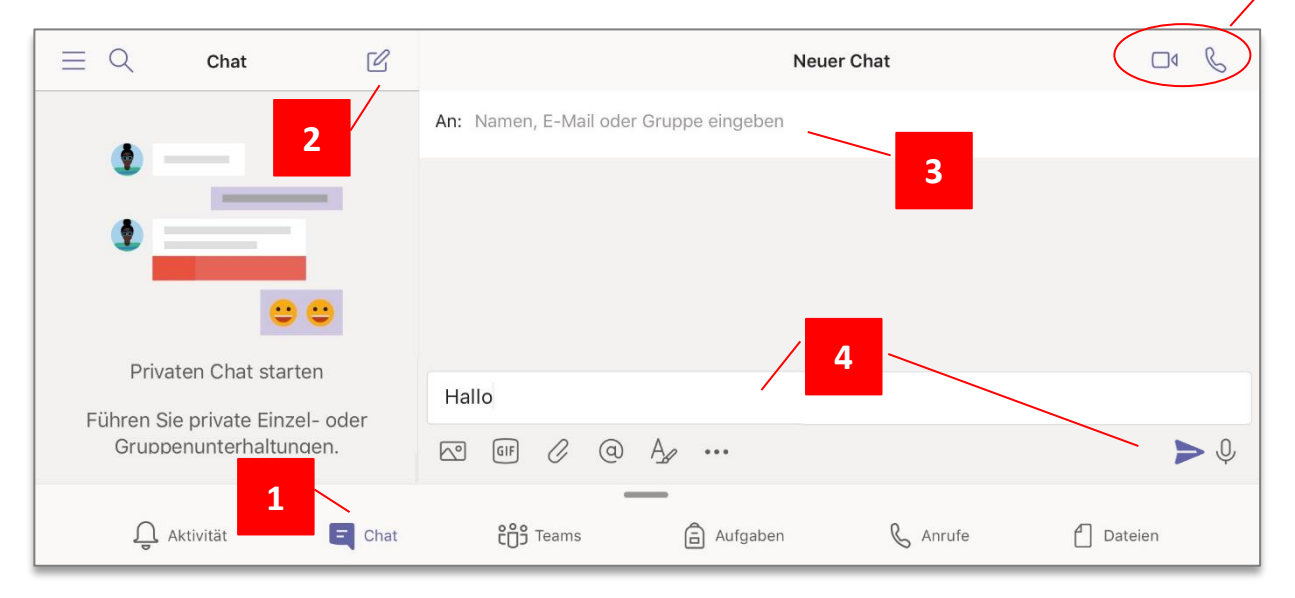

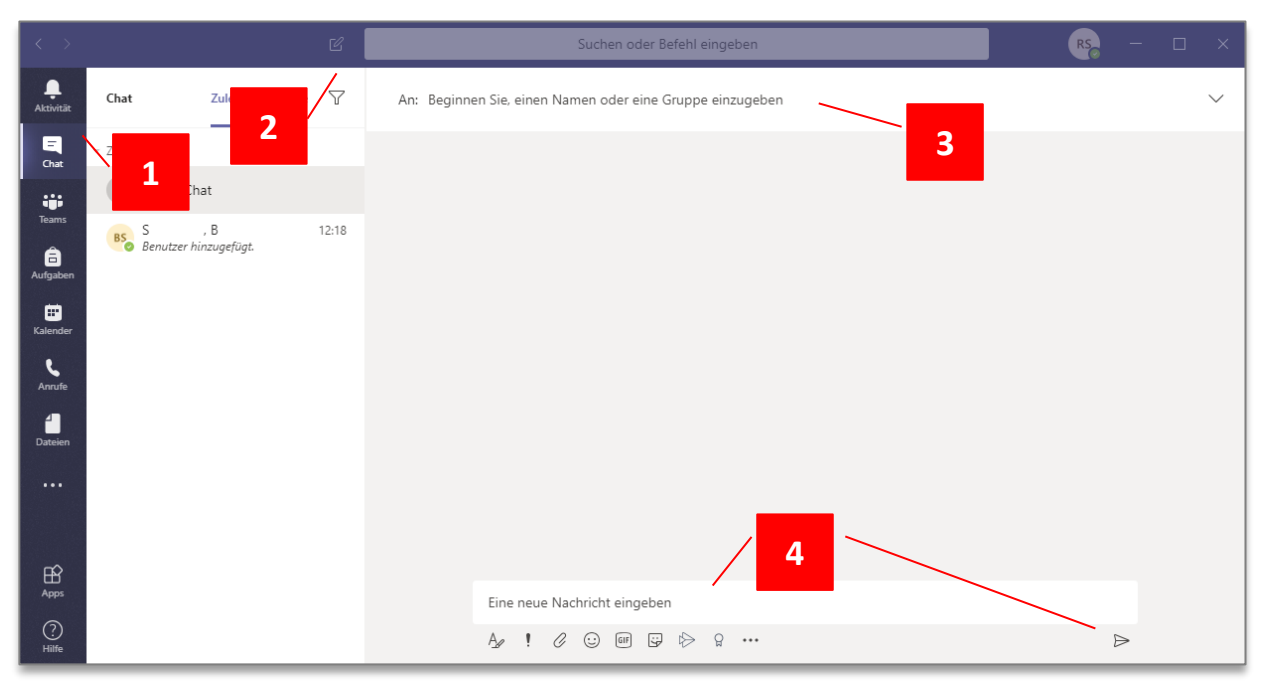